## PrintScan Lite Installation

1. After downloading, locate the file and double-click the installer

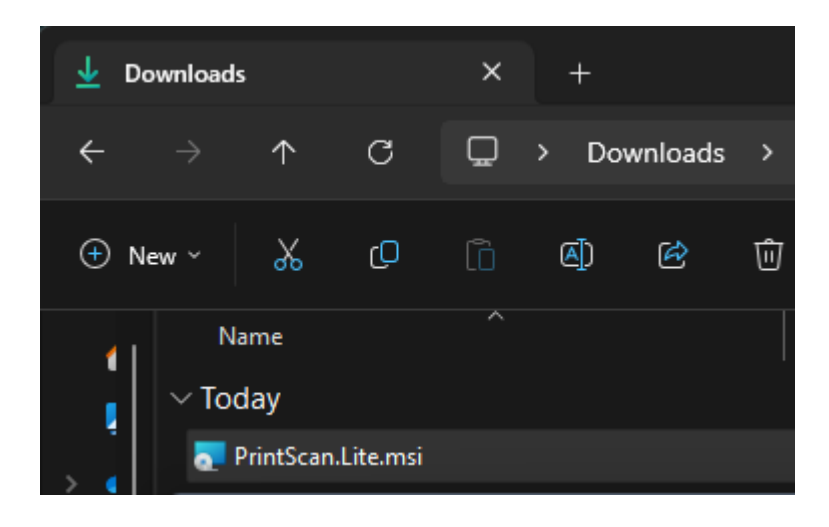

2. The Installer will open to this screen

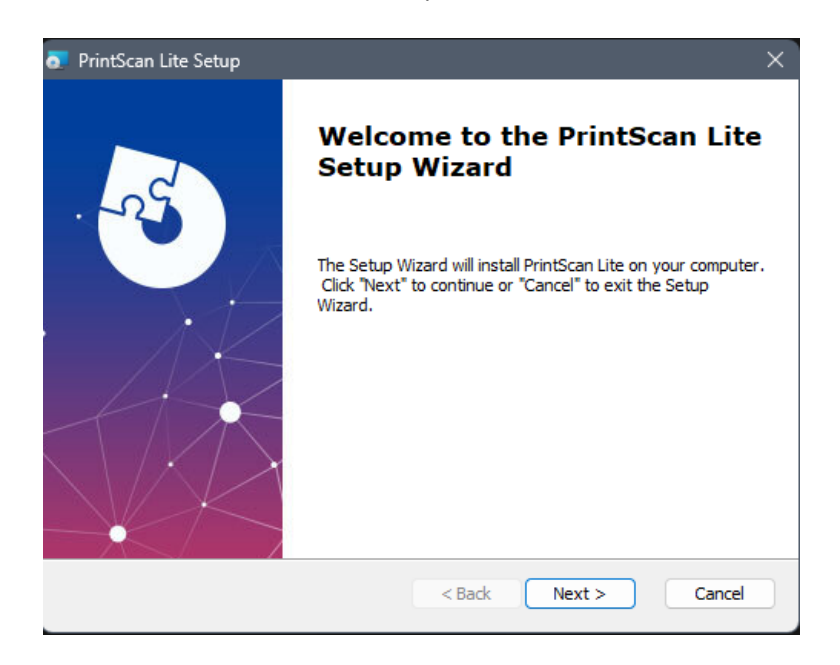

3. Click 'Next' and verify your install path

| 🛃 PrintScan Lite Setup                                                                      | _        |              | $\times$ |
|---------------------------------------------------------------------------------------------|----------|--------------|----------|
| Select Installation Folder<br>This is the folder where PrintScan Lite will be installed.    |          | X            |          |
| To install in this folder, click "Next". To install to a different folder, ent<br>"Browse". | ær it be | elow or clid | k        |
| Eolder:                                                                                     |          |              |          |
| C:\Program Files\Print Scan\Printscan Lite\                                                 |          | Browse       |          |
| Advanced Testaller                                                                          |          |              |          |
| Advanced Installer  < Back Next >                                                           | ·        | Cano         | el       |

4. Click 'Next' after confirming the install path and then click 'Install' to begin

| 2 PrintScan Lite Setup                                                                                                    | $\times$  |
|----------------------------------------------------------------------------------------------------|-----------|
| Ready to Install<br>The Setup Wizard is ready to begin the PrintScan Lite installation                                                                | No.       |
| Click "Install" to begin the installation. If you want to review or change an installation settings, click "Back". Click "Cancel" to exit the wizard. | y of your |
|                                                                                                    |           |
|                                                                                                    |           |
| Advanced Installer                                                                                                    | Cancel    |